## เข้าระบบจองหอพักออนไลน์ http://stddorm.nstru.ac.th/ เพื่อเข้าพิมพ์ใบช่าระค่าบ่ารุงหอพัก ภาคเรียนที่ 2/2566

| สำนักงานหอพักนักศึกษา<br>มหาวิทยาลัยราชภัฏ |  |                 |
|--------------------------------------------|--|-----------------|
| UPISPISSSSUS 10                            |  | ปิดระบบ         |
| ซึ่อผู้ใช้งาน                              |  | -               |
| รหัสนักศึกษา                               |  | ท่าแบบสำรวจ     |
| รศัสฟาน<br>รศัสฟาน                         |  | บันทึกเรียบร้อย |
| เข้าสู่ระบบ                                |  | ทำสัญญาเรียบรัส |
|                                            |  |                 |

1.การเข้าระบบ

ู้ผู้ใช้งาน : ธหัสนักศึกษา ธหัสผ่าน : เลขบัตธประจำตัวประชาชน 4 ตัวหลัง

# ้2.การเข้าระบบเพื่อพิมพ์ใบชำระค่าบำรุงหอพัก

- 2.1 ทำแบบสำธวจ
  2.2 พิมพ์ใบชำธะค่าบำรุงหอพัก
  \*\* นักศึกษาจะต้องทำตามชั้นจึงจะพิมพ์ใบชำธะค่าบำรุงหอพักได้

ขั้นตอนที่

2

3

4

5

# ตรวจสอบข้อมูล

|      | 000          |
|------|--------------|
| - 1  | Contractor . |
| ĥ    |              |
| 18   | C and D      |
| 15   | E (0790 3 :  |
| - 18 | E PER S      |
| - 7  |              |
|      | Sell 10      |

ชื่อ-สกุล(นักศึกษา) สาขาวิชา

ได้องพรเบียนหอพั

| มหาวิทยาลัย       | ราชภัฏนครศรีธรรม                  | เราช               | สำหรับนักศึก |
|-------------------|-----------------------------------|--------------------|--------------|
| 1 314 m.m.        | ้ว อ.เรื่อง จ.นครครีตระบราช อออออ |                    |              |
| รายงานลงทะเบียนจ  | องหอพัก ใบแจ้งขำระค่าบำรุ         | งหอพัก เลขที่ 0000 | 01           |
| ภาคกา             | ารศึกษาที่ 2 / 2566               |                    | 10.1         |
|                   | เป็น                              | สมาหนักสึกษา       |              |
| ACLE _            |                                   | นอรโทรศัพท์        |              |
| จังรายการต่อไปนี้ |                                   |                    |              |
| หอพัก             | หองพัก                            | เลียงที่           | ข้น          |
| weeks ar law (A)  | 4201                              |                    |              |

ดำบำรุงหอพัก จำนวนเงิน 5,500.00 บาท ดำประกันทอาจัก จำนวนเงิน - บาท รวมเป็นเงิน 3,500.00 บาท จำนวนเงินเป็นด้วอักษร สามพันทำร้อยบาทด้วน

าการระดะเบิรมหวดักจะระบุระบุริการการทำหรารับราชกัญนตรศรีตระบรรปดวันเวิม

กำหนดการข่างชวันที่ 8 - 31 มกราคม 2567

| มหาวิทยาลัยรารภัฏนครศรีธรรมราช                                                                                      | SERVICE CODE : NAKHON SI<br>THAMMARAT                                                                                                    |                      | สำหรับรบาคาร                                    |                        |
|----------------------------------------------------------------------------------------------------|----------------------------------------------------------------------------------------------------|----------------------|-------------------------------------------------|------------------------|
|                                                                                                    | วันที่สาขาผู้ฝาก<br>ชื่อ-สกุจ (Nerne) : บายชบุชิด หมูบวค<br>รหัสนักศึกษา (Cust No./Ref.No.1) :<br>6611121016<br>เลขทีโบแจ้งหนี้ (Ref.No.2) : 00001 |                      | Cuet No./Ref.No.1<br>Ref.No.2<br>Payment (BATH) |                        |
| จับเฉพาะเงินสุดเทานั้น                                                                                              |                                                                                                    | จำนวนเงิน(บาท)       |                                                 | สำหรับเจาหน้าที่ธนาคาร |
| ดาบำรุงหอพัก ดาประกับหอพัก ภาคการศึกษาที่ 2 ปีการศึกษา 2566<br>โปรคกรอกจำนวนเงินเป็นด้วหนังสือ สามพันห้าร้อยบาทด้วน |                                                                                                    | สามพันห้าร้อยบาทด้วน |                                                 | นักแหล่ามกระบบแพนจะพาร |
|                                                                                                    | คารรณเนียนการรับข่ายเห                                                                                                    | ับต่านรบาคา          | 10 UTM                                          | 1                      |
|                                                                                                    |                                                                                                    |                      |                                                 |                        |

ตรวจสอบข้อมูลการชำระเงิน ในใบแจ้งชำระค่าบำรุงหอพัก ตรวจสอบ ชื่อ-สกุล ห้องพัก ให้ถูกต้อง

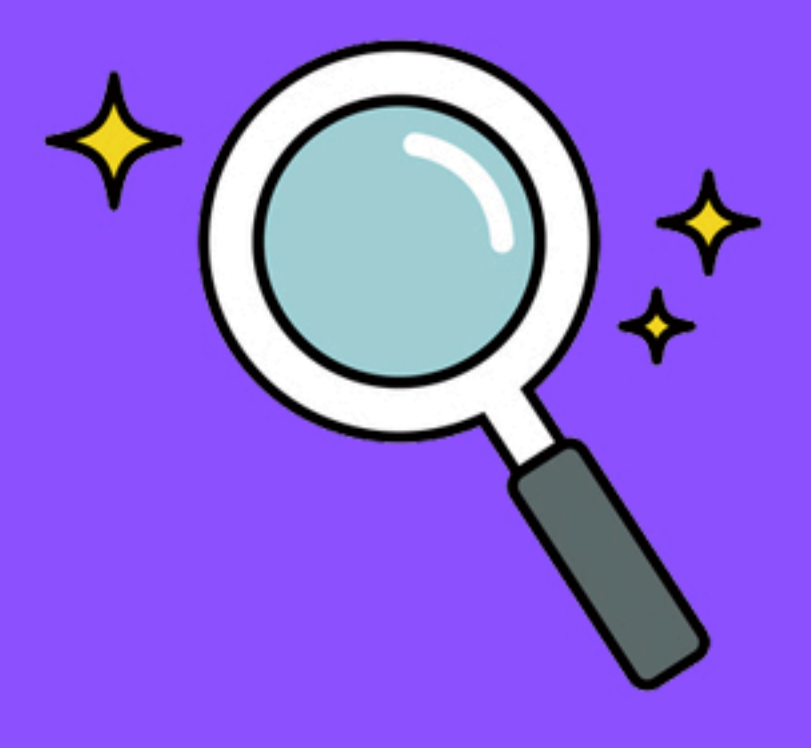

งานหอพักนักศึกษา กองพัฒนานักศึกษา มหาวิทยาลัยธาชภัฏนคธุศรีธธรมธาช

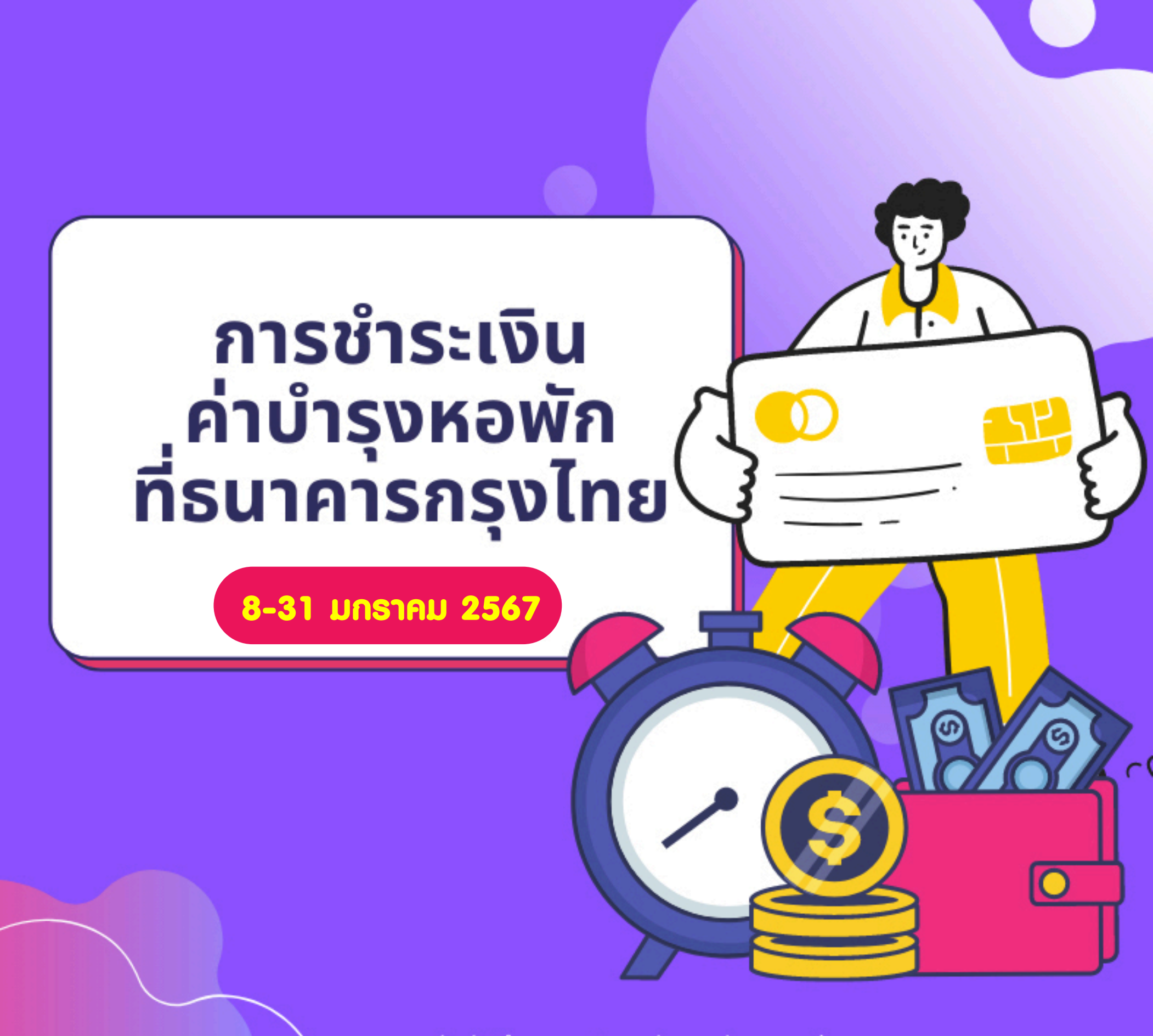

้งานหอพักนักศึกษามหาวิทยาลัยราชภัฏนครศรีธรรมราช

### ู้นำใบแจ้งค่าบำรุงหอพัก ภาคเธียนที่ 2/2566 ของตนเอง ไปซำระที่ ธนาคารกรุงไทยทุกสาขา

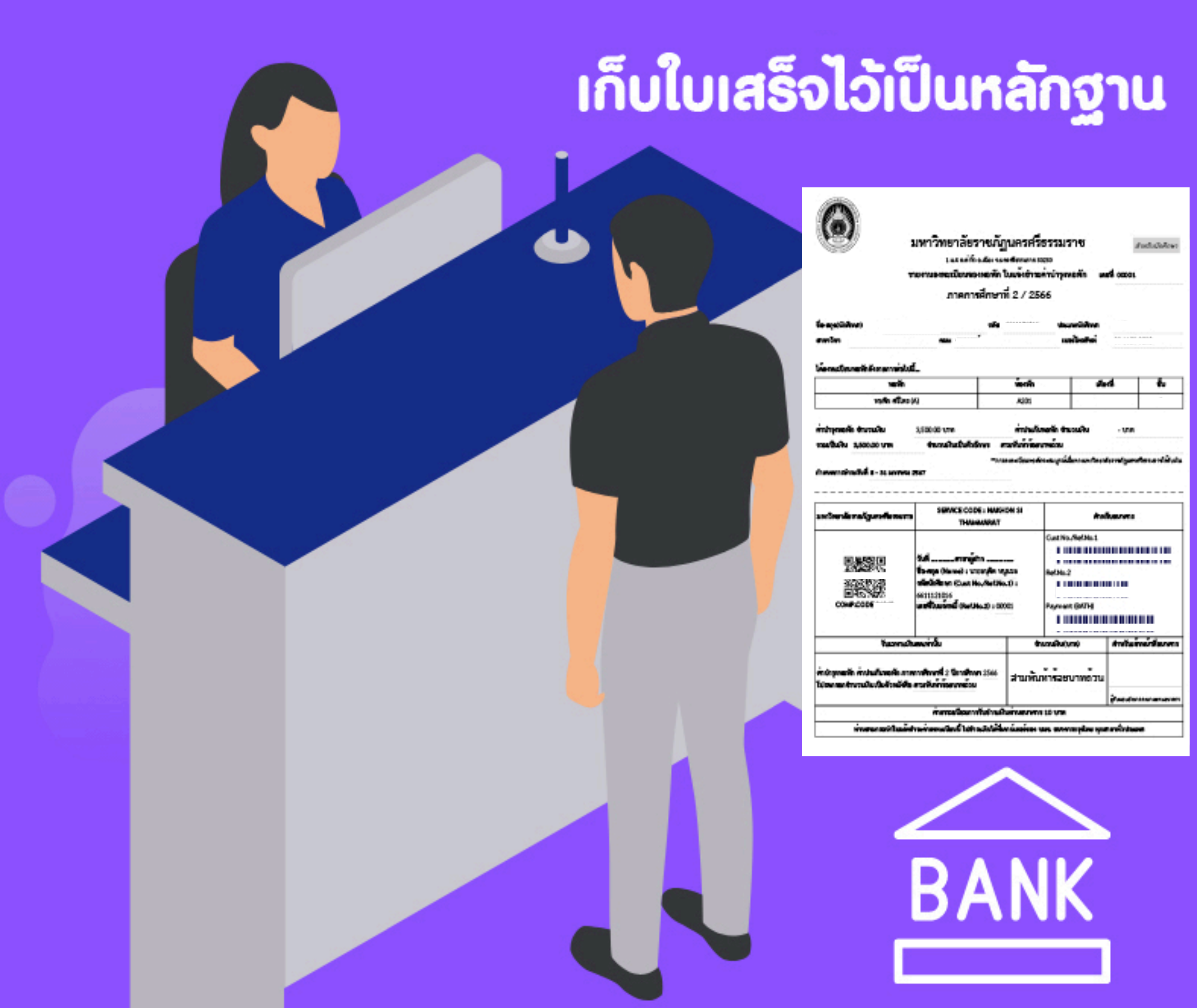

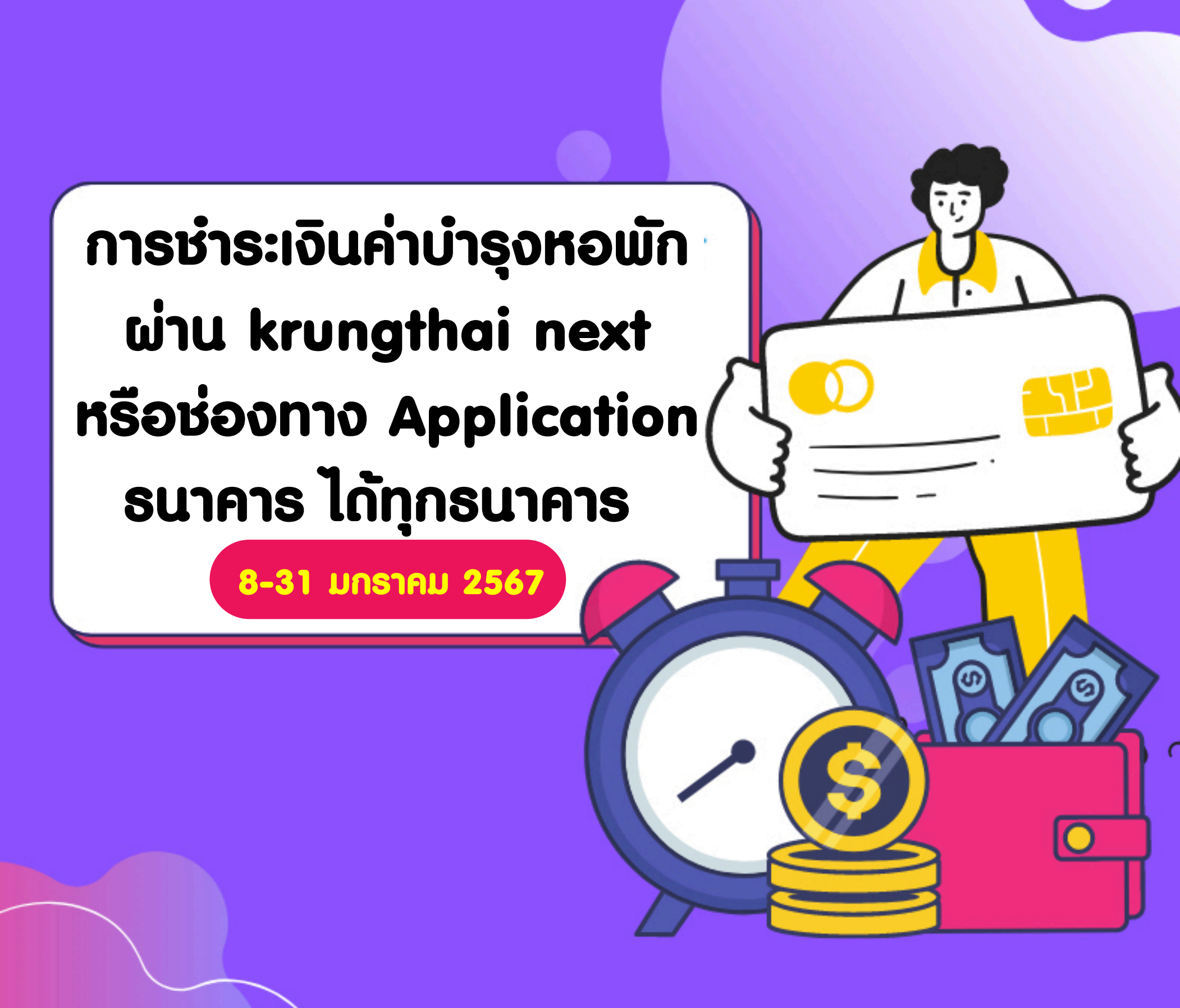

งานหอพักนักศึกษามหาวิทยาลัยราชภัฏนครศรีธรรมราช

#### alinu QR CODE

#### ในใบซำธะค่าบำรุงหอพัก ภาคเธียนที่ 2 /2566 ของตนเอง

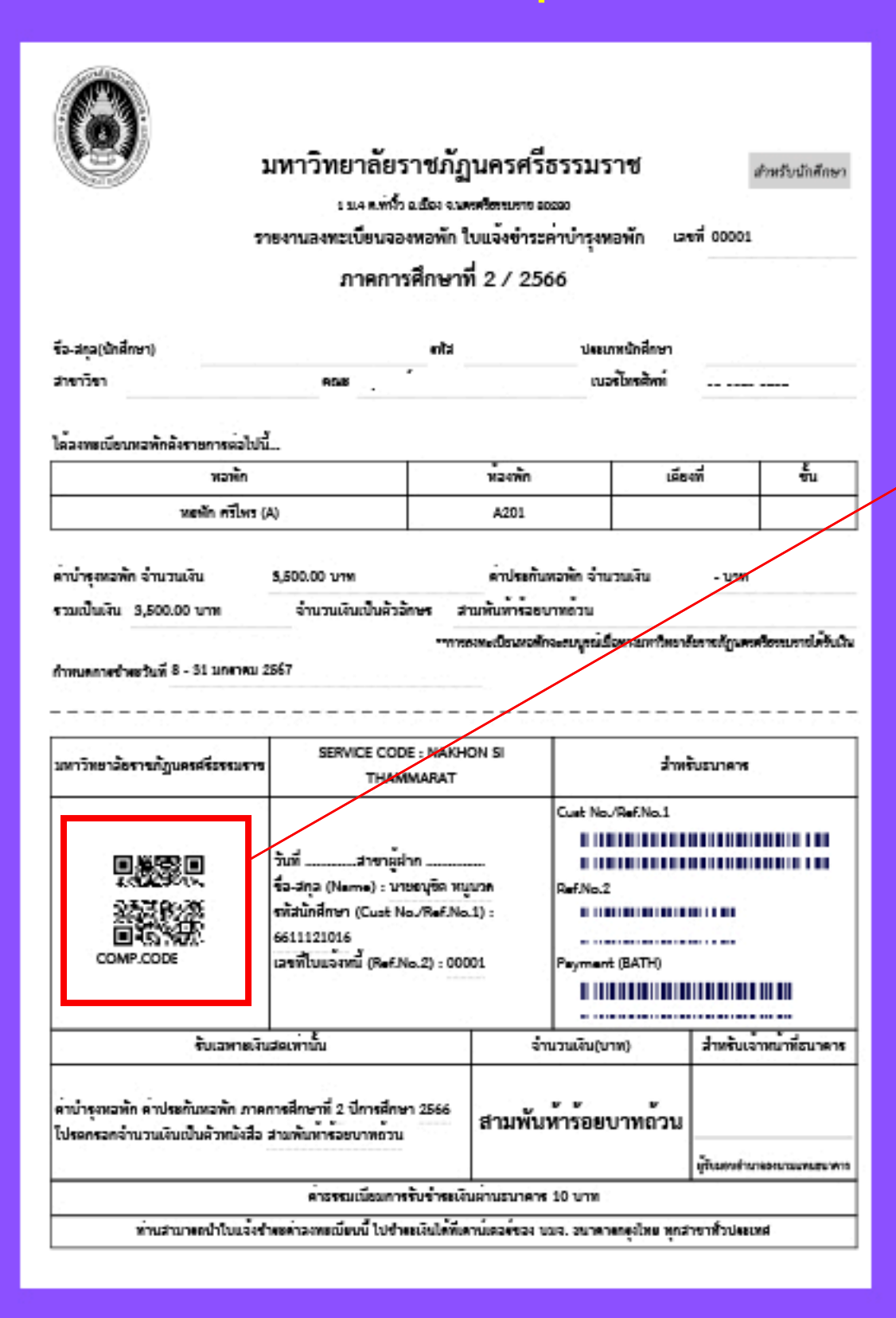

#### ชำระผ่าน

Application Krungthai NEXT หรือ Application ธนาคารทุกธนาคาร โดย สแกน QR CODE

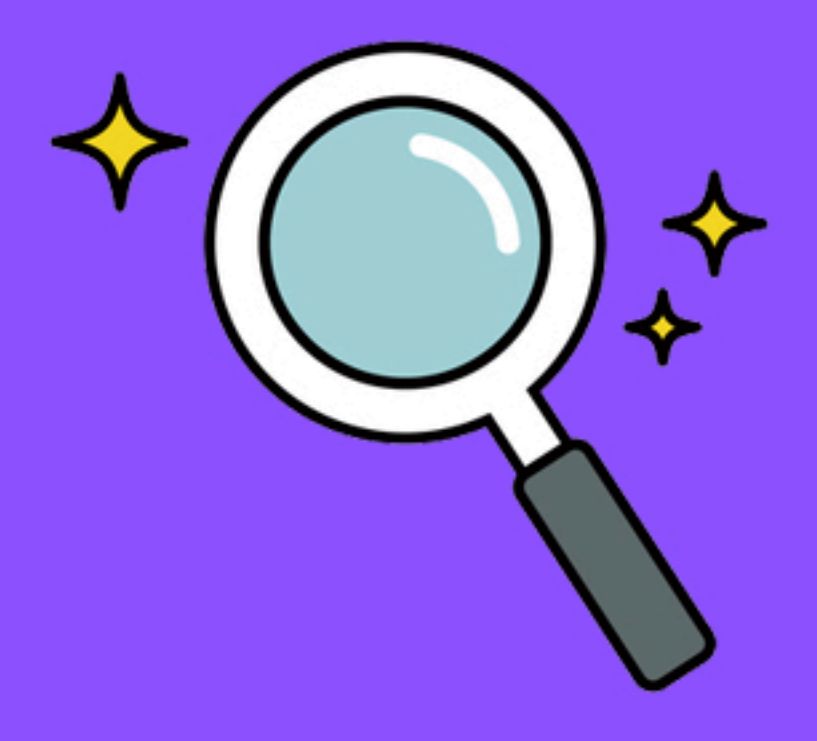

งานหอพักนักศึกษา กองพัฒนานักศึกษา มหาวิทยาลัยธาชภัฏนคธศธีธธรมธาช

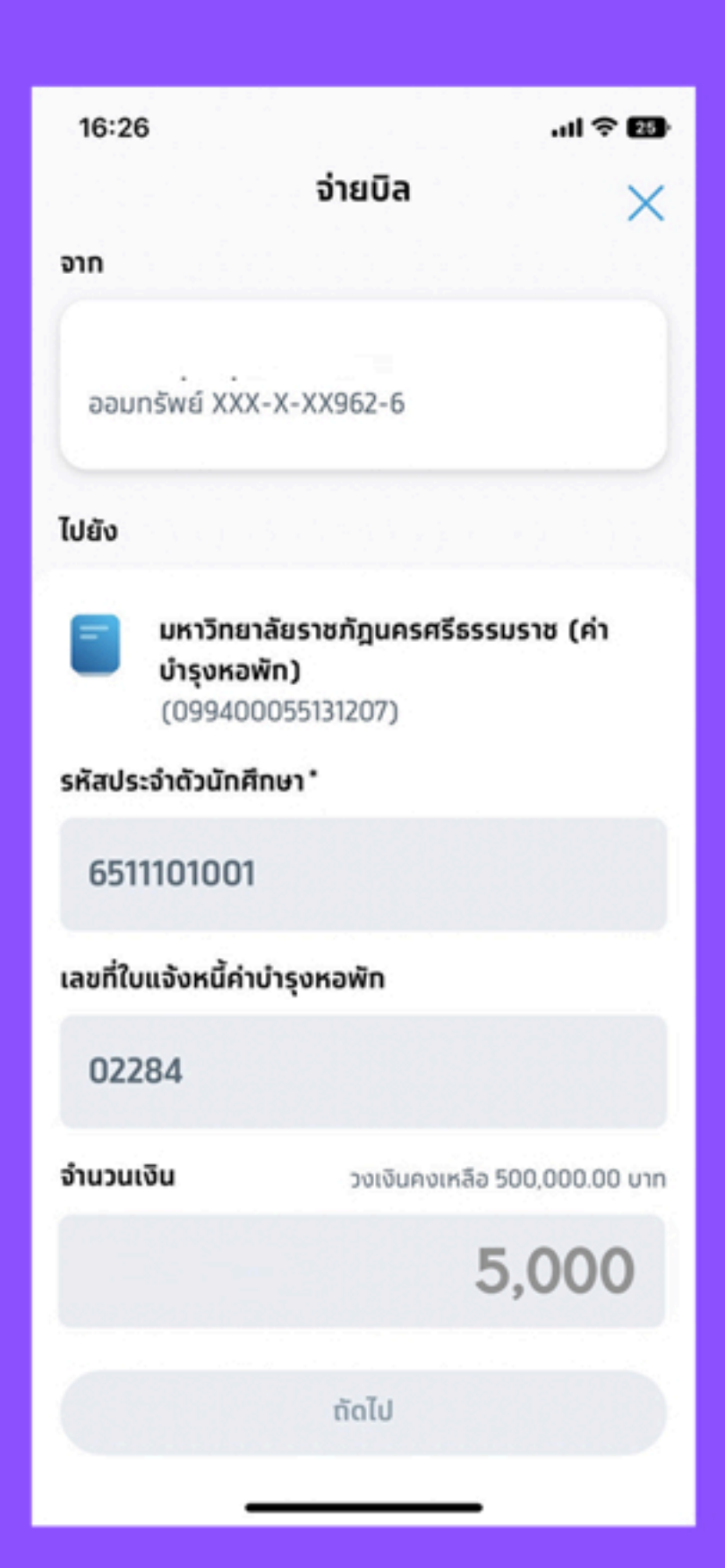

#### เมื่อสแกน QR CODE ชำระผ่าน

Application Krungthai NEXT หรือ Application ธนาคารทุกธนาคาร เสร็จแล้ว ระบบจะกรอกข้อมูลอัตโนมัติ แล้วกถยืนยันการชำระค่าบำรุงหอพัก บันทึกสลิปไว้เป็นหลักฐาน เป็นการเสร็จสิ้นการชำระค่าบำรุงหอพัก

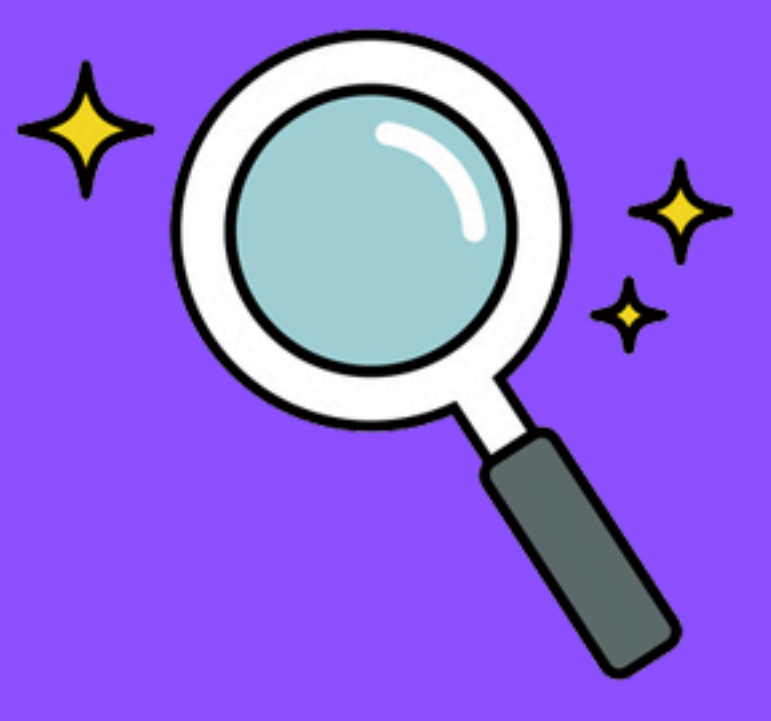

้งานหอพักนักศึกษา กองพัฒนานักศึกษา มหาวิทยาลัยธาชภัฏนคธศรีธธรมธาช